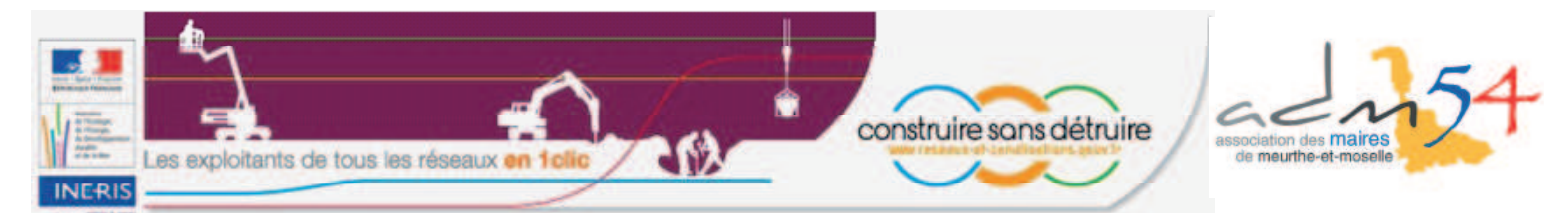

# Comment enregistrer vos réseaux sur le guichet unique ?

Une nouvelle règlementation prévoit que les collectivités locales qui exploitent directement leurs réseaux doivent s'inscrire sur un guichet unique <u>www.reseaux-et-canalisations.gouv.fr</u> avant le **31 mars 2012**.

#### Vous trouverez ci-après, étape par étape, la procédure à suivre pour :

- 1. la création d'un compte exploitant,
- 2. l'enregistrement des ouvrages,
- 3. la mise en ligne des ouvrages,
- 4. la déclaration annuelle des ouvrages.

L'obligation d'enregistrement **ne porte que sur les réseaux que votre commune gère directement**. C'est à dire, les réseaux que vous n'avez pas délégués ou transférés à un syndicat, à une communauté de communes ou à une entreprise (délégation de service public, contrat d'exploitation, ...).

Il peut s'agir notamment du réseau d'éclairage public, d'assainissement (eaux pluviales, eaux usées), d'adduction d'eau potable, de signalisation ou de chaleur.

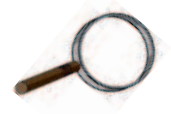

Vérifier d'abord que c'est bien à vous d'enregistrer les réseaux qui existent sur votre territoire.

#### **Exemples**

- Si votre commune est propriétaire du réseau électrique mais c'est ERDF qui l'exploite, vous n'avez pas à le déclarer. Même chose pour le réseau de distribution de gaz qui est exploité dans la plupart des cas par GrDF, ce n'est pas vous qui devez l'enregistrer.
- Votre commune est membre d'un syndicat des eaux, vous n'avez pas à enregistrer votre réseau d'adduction d'eau potable, c'est le syndicat qui doit le faire.
- 3. Votre commune est membre d'un syndicat d'assainissement collectif, vous n'avez pas à enregistrer votre réseau d'eaux usées. Mais s'il existe un réseau séparatif d'eaux pluviales, c'est souvent la commune qui le gère en direct et c'est donc à vous de le déclarer.

#### Si votre commune doit enregistrer un ou des réseaux, avant d'aller sur internet, vous devez avoir sous la main les données suivantes :

- Les éléments d'authentification (utilisateur et mot de passe) remis par courrier de la ministre de l'Écologie daté du 30 décembre 2011 ( §2 «Enregistrer ces informations sur le guichet unique»).
- 2. La liste des réseaux (sensibles et non sensibles) exploités.
- 3. La longueur approximative (au km près), hors branchements, du ou des réseaux que la commune exploite en direct, aux fins de calcul de la redevance.
- Pour chaque réseau exploité, les coordonnées du service de la commune auquel les déclarations DT/DICT doivent être adressées.
- 5. Pour chaque réseau exploité, les coordonnées du service de la commune que les déclarants peuvent joindre en cas de travaux en urgence ou en cas d'endommagement de ce réseau.

#### **Attention !**

L'enregistrement des informations relatives aux ouvrages sur le téléservice est une action potentiellement porteuse de conséquences, notamment en cas d'incident ou d'accident causé par l'inexactitude ou l'incomplétude des informations renseignées.

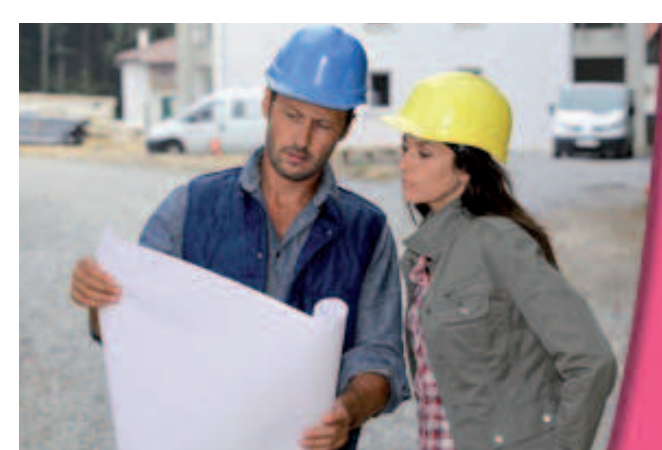

Pour tous problèmes de connexion au guichet unique, vous pouvez contacter le service support à cette adresse :

support\_connexion@reseaux-et-canalisations.ineris.fr

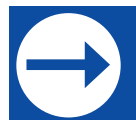

## Étape n°1 : La création d'un compte exploitant

- 1. Connectez-vous au guichet unique en allant à l'adresse internet : http://www.reseaux-et-canalisations.gouv.fr
- 2. Cliquez sur «Exploitant de réseaux» (et non pas «Collectivité territoriale») à droite de la page d'accueil.

#### Remarque

La rubrique «Collectivité territoriale» vous permettra de connaître ultérieurement les réseaux présents sur votre territoire et les demandes de consultation effectuées dans les 12 derniers mois.

3. Tapez les identifiants transmis par la ministre dans la rubrique «COMPTE EXISTANT» puis validez.

## A noter

Pour la première connexion, votre code utilisateur est à enregistrer dans la case «Courriel».

#### Remarque

Les identifiants mentionnés sur le courrier ne sont valables que pour cette prenière connexion. Pour vos connexions ultérieures, vous utiliserez l'adresse de messagerie et le mot de passe que vous aurez choisis.

| CRÉER UN COMPTE EXPLOITANT              |                                           | COMPTE EXISTANT                                                                                                    |
|-----------------------------------------|-------------------------------------------|----------------------------------------------------------------------------------------------------|
| Pour créer un compte d'exploitant de ré | éseau, remplissez le formulaire suivant : | Si vius disposez déjà de vos identifiants (utilisateur /<br>Not de passe) ou de votre certificat, veuillez<br>selectionner votre mode de connexion ci dessous. |
| informations compte                     | informations societe                      |                                                                                                    |
| Civilité*: M. 💌                         | Société*:                                 | Par Certificat 🥙 :                                                                                                    |
| Nom*:                                   | Agence:                                   | SELECTIONNER MON                                                                                                    |
| Prénom :                                | Adresse*:                                 |                                                                                                    |
| Courriel*:                              | Complément:                               | Par Courriel / Motide Passe :                                                                                                    |
| Fonction * :                            | Code                                      |                                                                                                    |
| Tól *·                                  | postal*:                                  | — Mot de passe 🥯 : 📃 🚽                                                                                                    |
|                                         | Commune*:                                 |                                                                                                    |
| Fax:                                    | Pays*: FRANCE                             | VALIDER                                                                                                    |
| Question                                | Num SIRET:                                |                                                                                                    |
|                                         |                                           |                                                                                                    |

4. Complétez votre compte exploitant qui sera pré-rempli (vous pouvez le corriger si nécessaire) puis validez.

#### **Attention !**

Vous devez avoir accès facilement à l'adresse courriel que vous indiquerez car vous allez recevoir un message qui vous permettra de finaliser votre inscription.

#### Remarque

Les champs suivis d'un astérisque rouge sont obligatoires.

| Civilité * :          | M. 💌                         | Société*:                | Association des maires |
|-----------------------|------------------------------|--------------------------|------------------------|
| Nom*:                 | HANNEZO                      | Agence:                  |                        |
| Prénom*:              | Laurent                      | Adresse*:                | 80 bd maréchal FOCH    |
| Courriel*:            | service-formation@adm54.ass  | Complément:              | Site SADOUL            |
| Fonction*:            | responsable formation        | Code                     | 54522                  |
| Tél.*:                | 0383289699                   | post <mark>al</mark> * : | LAVOLLCadax            |
| _                     |                              | Commune".                | LAXOU Cedex            |
| Fax:                  | 0383289696                   | Pays*:                   | FRANCE                 |
| Question<br>secrète*: | Equipe sportive supportée '- | Num SIRET:               |                        |
| Réponse*:             | XV de France                 | Tél.*:                   | 0383285400             |
|                       |                              | Fax:                     | 0383289696             |
|                       | D                            | VALIDER                  |                        |

|      | CONNEXION / INSCRIPTION   |
|------|---------------------------|
| Vous | êtes :                    |
|      | Responsable de projet     |
|      | Exécutant de travaux      |
| >    | Exploitant de réseaux     |
|      | Collectivité territoriale |

5. Après validation de votre compte exploitant, le message suivant apparaît :

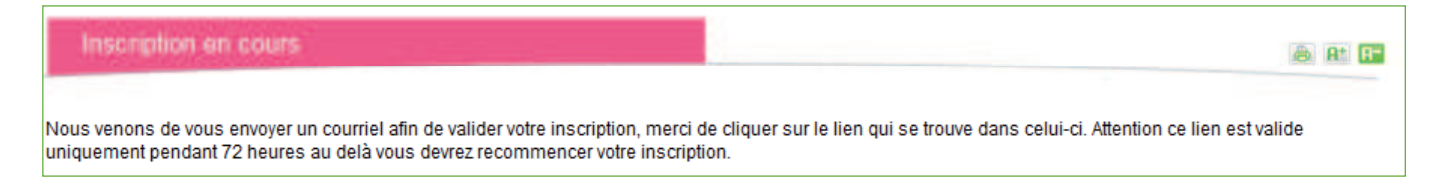

6. Vous venez de recevoir un courriel à l'adresse que vous avez enregistrée dans votre compte exploitant. Le message reçu vous demande de déterminer votre mode d'authentification sur le site.

Vous retenez la (deuxième) option par **courriel/mot de passe**, soit en cliquant sur le lien qui apparaît, soit, si cela ne marche pas, en le copiant / collant dans la barre d'adresse de votre navigateur internet.

7. Vous devez ensuite opter pour l'authentification par «COURRIEL/MOT DE PASSE».

Dans cette étape l'adresse courriel est déjà mentionnée par défaut. Vous choisissez un (nouveau) mot de passe contenant au minimum six caractères avec au moins une lettre et un chiffre. Le mot de passe que vous aurez choisi doit être enregistré à deux reprises. Dès la saisie réalisée, validez.

| ompte créé                                                                                                    |                                                                                                    |
|----------------------------------------------------------------------------------------------------|----------------------------------------------------------------------------------------------------|
| Pour finaliser votre inscription sur le téléservice, vous devez déte<br>Choisissez votre mode de connexion :                                                          | rminer votre mode d'authentification.                                                                                                    |
| CERTIFICAT<br>Vous optez pour l'authentification par certificat<br>électronique.Vous devez disposer d'un certificat RGS **<br>minimum.<br>SELECTIONNER MON CERTIFICAT | COURRIEL / MOT DE PASSE<br>Vous optez pour l'authentification par courriel/ mot de passe.<br>Votre adresse de messagerie sert d'identifiant. Veuillez définir<br>otre mot de passe.<br>Courriel * ? : service-formation@adm54.asso.fr<br>Mot de passe * ? :<br>Confirmation * :<br>VAI INFR |

8. Vous devez cocher la case située en bas de la page : «je reconnais avoir lu et compris les termes des conditions générales d'utilisation» puis vous validez.

Je reconnais avoir lu et compris les termes des Conditions Générales d'Utilisation, des politiques et des prescriptions techniques du téléservice "réseaux-etcanalisations"

 Valider

9. Votre compte est désormais créé. Vous pouvez passer à la deuxième étape visant à enregistrer vos réseaux.

#### Remarque

Une fois que vous avez validé les conditions générales d'utilisation, 2 nouveaux menus s'affichent sur le bandeau. Ces menus se distinguent par leur couleur orange.

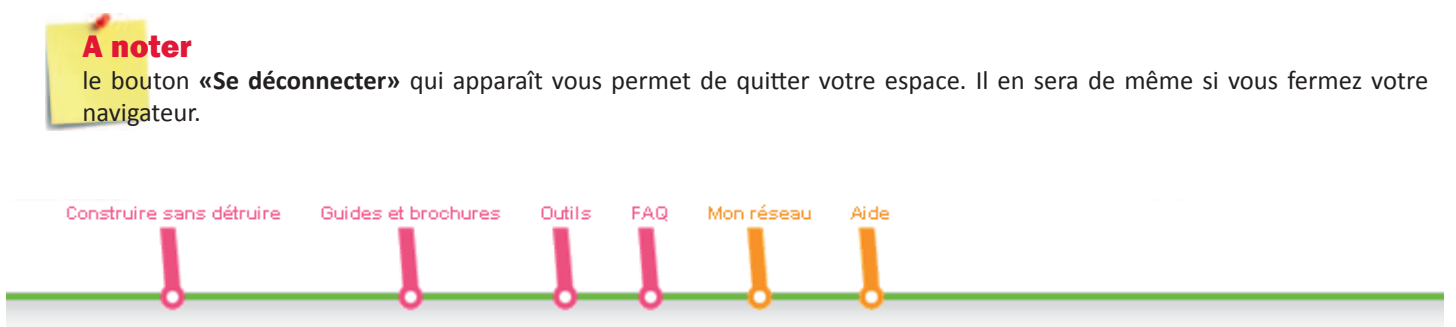

Le menu principal d'un compte exploitant s'intitule «Mon réseau». C'est par cet accès que vous allez pouvoir enregistrer vos ouvrages. Il s'agit également du menu sur lequel vous arrivez lorsque vous vous connectez avec votre compte exploitant. Le sous-menu «Mon réseau» vous permet d'accéder à la liste des ouvrages référencés.

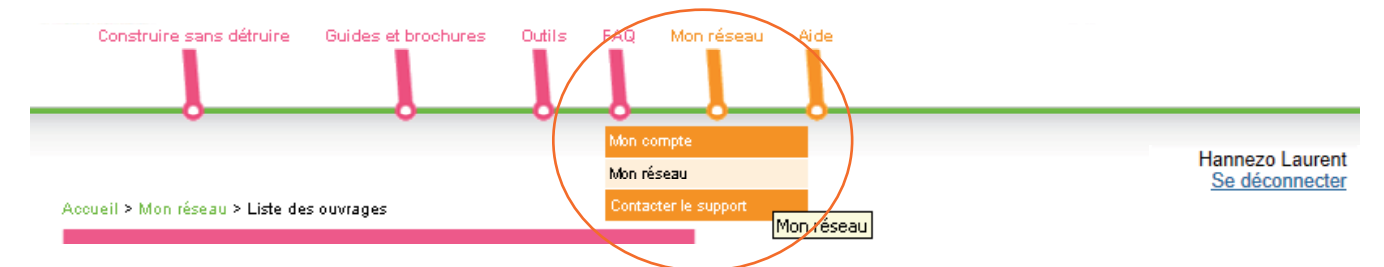

Pour chaque réseau que vous exploitez, vous devez déterminer :

- sa sensibilité pour la sécurité et sa catégorie, au sens de l'article R 554-2 du code de l'environnement,
- les coordonnées du service auquel les déclarations DT/DICT doivent être adressées,
- les coordonnées du service que les déclarants peuvent joindre en cas de travaux en urgence ou en cas d'endommagement de ce réseau.

Pour enregistrer vos réseaux, prenez l'enregistrement par formulaire.

# A noter

Il est également possible de s'enregistrer par import de fichier CSV (surtout pour les communes ou intercommunalités avec beaucoup de réseaux car cette méthode permet notamment d'enregistrer les coordonnées ou les contacts d'un ouvrage sur chacune des communes d'implantation), mais l'enregistrement par import de fichier CSV est complexe et nécessite de bonnes notions en informatique. Consultez la brochure explicative relative à l'importation de fichier CSV disponible dans le menu Guides et brochures sous-menu Manuels d'utilisation.

## L'enregistrement par formulaire Cette étape est à reproduire pour chacun de vos ouvrages

#### **Rappel**!

Si vous avez transféré les compétences à un syndicat, à une communauté de communes ou à une entreprise et qu'il ne vous reste aucun réseau à gérer en direct, **vous n'avez pas à vous enregistrer**. L'enregistrement sera effectué par le syndicat, la communauté de communes ou l'entreprise.

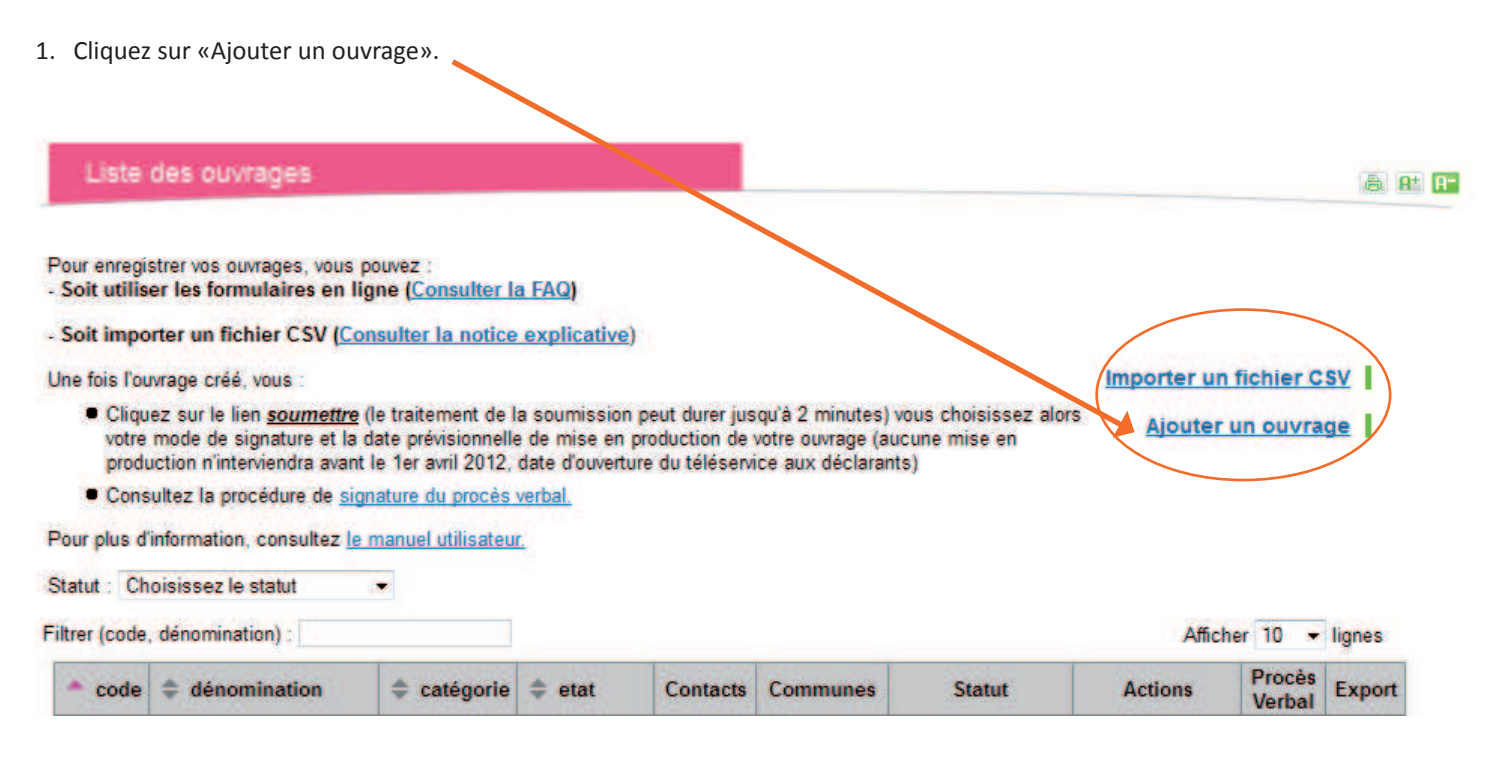

2. Renseignez les caractéristiques de vos réseaux.

Vous pouvez associer à chacun de vos ouvrages un ou plusieurs points de contact. Chaque point de contact représente les coordonnées où le déclarant pourra envoyer sa déclaration de projet de travaux/déclaration d'intention de commencement de travaux (DT/DICT). Vous devez renseigner un triplet unique **(ouvrage / contact / commune)**.

#### Remarque

Les fourreaux en attente de réseaux peuvent être enregistrés, cela n'est pas obligatoire ! Pour les protéger d'éventuels endommagements, mieux vaut les déclarer comme non sensibles dans la catégorie «autre».

2.1 Détail d'un ouvrage. Vous devez renseigner les champs du formulaire et enregistrer la saisie.

#### **Attention !**

Un ouvrage créé ne peut plus être supprimé.

| Cette page permet   | de créer votre ouvrage.            |                                      |
|---------------------|------------------------------------|--------------------------------------|
| Code * 🐵:           | éclair                             |                                      |
| Dénomination * 🧐:   | éclairage public                   |                                      |
| Catégorie * 🐵:      | Sensible 🖌                         |                                      |
| Type d'ouvrage * 🌚: | Lignes électriques et réseaux d'éc | lairage public ou de signalisation 💌 |
|                     | Actif 👻                            |                                      |

**Code** : c'est l'identifiant que vous donnez à votre ouvrage (exemple : «éclair» pour le réseau d'éclairage public).

**Dénomination** : c'est le nom que vous donnez à votre ouvrage (exemple : adduction d'eau potable).

Catégorie : la catégorie de l'ouvrage définit sa sensibilité pour la sécurité, elle est directement liée au **Type** de l'ouvrage. Les ouvrages qualifiés de sensibles pour la sécurité sont :

- canalisations d'hydrocarbures liquides ou liquéfiés,
- canalisations de produits chimiques ou gazeux,
- canalisations de gaz combustibles,
- réseaux de chaleur ou de froid,
- lignes électriques et réseaux d'éclairage public ou de signalisation, dont la tension excède 50 volts en courant alternatif ou 120 volts en courant continu lisse,
- installations de transport guidé (tramways..),
- canalisations de transport de déchets,
- autre dont lignes électriques et réseaux d'éclairage public si la tension n'excède ni 50 volts en courant alternatif ni 120 volts en courant continu lisse.

Les ouvrages qualifiés de non sensibles pour la sécurité sont :

- installations de communications électroniques,
- canalisations d'eau potable,
- canalisations d'eaux usées et d'assainissement,
- autre.

## A noter

Une collectivité peut décider de classer un ouvrage non sensible dans la catégorie sensible en l'inscrivant dans la classification «autre». Dans ce cas, toutes les règles relatives aux ouvrages sensibles pour la sécurité lui seront appliquées (disposer d'un numéro d'appel d'urgence accessible 24h/24 et apporter des réponses précises et fiables aux déclarations de travaux à proximité de cet ouvrage).

#### **État** : vous devez choisir actif.

#### 2.2 Création d'un contact.

Pour associer un contact à votre ouvrage, cliquez dans la colonne «Contacts» du tableau de la page contenant la liste des ouvrages. Vous remplissez ensuite les différents champs et vous enregistrez.

#### Remarque

Si aucun contact n'a été associé à un ouvrage, le mot «Ajouter» figure en rouge. A défaut, le nombre de contacts référencés apparaît.

| 🔺 code | 🗢 dénomination   | 🗢 catégorie | 🗢 etat | Contacts       | Communes | Statut   | Actions  | Procès<br>Verbal | Export |
|--------|------------------|-------------|--------|----------------|----------|----------|----------|------------------|--------|
| ÉCLAIR | éclairage public | Sensible    | Actif  | <u>Ajouter</u> |          | En cours | Modifier |                  | 2      |

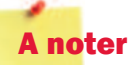

Il est obligatoire de renseigner le téléphone d'urgence et, au choix, le fax d'urgence ou le courriel d'urgence quand votre ouvrage apparaît dans la catégorie des ouvrages sensibles.

| Nom:              |        |     | Teléphone • 🞯:               |
|-------------------|--------|-----|------------------------------|
| Prénom:           |        | /   | Fax*:                        |
| Société*:         |        | _ / | Courriel • 🞯:                |
| Agence:           | -      |     | Téléphone urgence 🎯          |
| Adresse postale*: |        |     | Fax urgence :                |
| Complément 🎯:     |        |     | Courriel urgence @:          |
| Code Postal *:    |        |     | Téléphone endommagement - @: |
| Commune :         |        |     | Site internet 🞯:             |
| Pays *:           | FRANCE |     |                              |
|                   |        |     |                              |

Les champs suivis d'un astérisque rouge sont obligatoires.

#### 2.3 Association d'un ouvrage à une commune.

Pour associer votre ouvrage à votre commune, cliquez dans la colonne **«Communes»** du tableau de la page contenant la liste des contacts.

#### Remarque

Si aucune commune n'a été associée à votre ouvrage, le mot «Ajouter» figure en rouge. A défaut, le nombre de communes référencées apparaît.

| 📥 Nom           | Société                   | 🗢 Commune   | 🔷 Courriel                          | 🗢 Téléphone | 🔷 Fax      | Communes | Actions            |
|-----------------|---------------------------|-------------|-------------------------------------|-------------|------------|----------|--------------------|
| HANNEZO Laurent | Association des<br>maires | 54522 LAXOU | service-<br>formation@adm54.asso.fr | 0383289699  | 0383289696 | Ajouter  | Modifier Supprimer |

Renseignez le champ prévu à cet effet (1). Vous pouvez saisir soit le nom de votre commune, soit son code postal. Une liste de choix s'affiche lorsque vous saisissez des caractères dans ce champ : sélectionnez votre commune dans la liste proposée.

Il vous faut ensuite définir le contact (2). Sélectionnez la personne dans la liste et cliquez sur «Enregistrer» pour valider la manipulation.

## **A noter**

Pour les EPCI

Un ouvrage peut être associé à une ou plusieurs communes.

| Aigutor la communa 👰            | Pour le contact : |          | ENREGISTRER          |
|---------------------------------|-------------------|----------|----------------------|
| (1                              | )                 | (2)      |                      |
| Liste des communes              |                   |          |                      |
| iltrer (code Postal, commune) : |                   |          | Afficher 10 🔽 lignes |
| ← Code postal 🔶 Com             | nunes             | Contacts | Action               |

#### Remarque

En cas d'erreur, un bouton «Supprimer» est disponible, à droite du tableau, dans la colonne «Actions». En cliquant dessus, votre ouvrage ne sera plus associé à la commune correspondante. Cette dernière disparaît de la liste.

3. Une fois la procédure finalisée, cliquez sur «Retour à la liste des ouvrages».

| Ajouter une commune associée à l'ouvrage ÉCLAIR<br>Cette page affiche l'ensemble des communes de votre ouvrage. |                                                             |                      |  |  |  |  |  |  |
|----------------------------------------------------------------------------------------------------|-------------------------------------------------------------|----------------------|--|--|--|--|--|--|
| Ajoutor la communo 🥥 📃 P                                                                                        | huir le contact · 📃 🔍                                       | ENREGISTRER          |  |  |  |  |  |  |
| Liste des communes                                                                                              | 46                                                          | ichor 10 y liance    |  |  |  |  |  |  |
|                                                                                                    |                                                             | cher to rightes      |  |  |  |  |  |  |
| 5452U LAXOU                                                                                                    | Contacts HANNEZO Laurent Association des maires 54522 LAXOU | Actions<br>Supprimer |  |  |  |  |  |  |

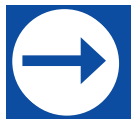

## Etape n°3 : Mettre en ligne un ouvrage enregistré

Après avoir renseigné l'ensemble des informations relatives à un ouvrage (information sur l'ouvrage / contact / commune), vous devez le mettre en ligne pour le rendre visible aux usagers du site.

Par défaut, un ouvrage est au statut **En cours**. Ce statut indique que l'ouvrage vient d'être créé ou qu'il a subi des modifications depuis sa dernière mise en ligne.

1. Pour mettre en ligne votre ouvrage, vous devez cliquer sur le bouton Soumettre dans la colonne Actions.

| 🔺 code | dénomination     | catégorie | 🗢 etat | Contacts | Communes | Statut   | Actions            | Procès<br>Verbal | Export |
|--------|------------------|-----------|--------|----------|----------|----------|--------------------|------------------|--------|
| ÉCLAIR | éclairage public | Sensible  | Actif  | 1        | 1        | En cours | Modifier Soumettre |                  |        |
|        |                  |           |        |          |          |          |                    |                  |        |

2. La fenêtre suivante apparaîtra :

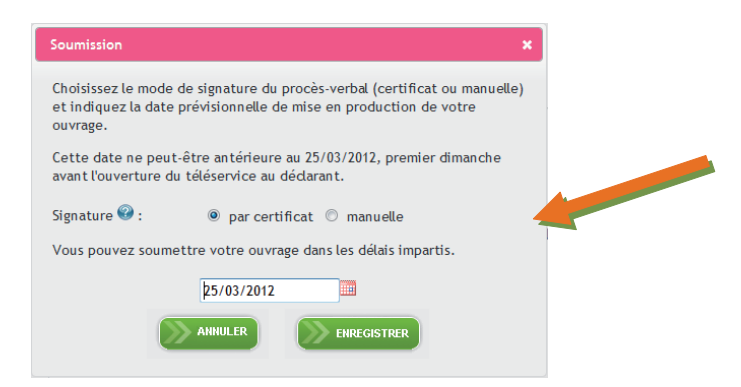

#### Remarque

Il vous est demandé de définir la date de mise en ligne (mise en production) de l'ouvrage. Les dimanches seulement peuvent être sélectionnés. La date la plus proche disponible sera le dimanche suivant votre enregistrement pour une signature électronique et le  $2^{eme}$  dimanche pour une signature manuelle. Cette date ne peut être antérieure au 25 mars 2012, dernier dimanche avant que le site ne devienne accessible aux responsables de projets ou exécutants de travaux.

- 3. Deux possibilités s'offrent à vous pour le mode de signature du procès-verbal d'enregistrement :
  - **Ia signature par certificat (option n°1)** : uniquement pour les collectivités qui possèdent un certificat électronique,
  - **Ia signature manuelle (option n°2)** : pour toutes les autres collectivités.
- 4. Après avoir effectué votre choix, pour le mode de signature, cliquez sur Enregistrer.

#### **Option n°1**

#### vous avez un certificat électronique

Un certificat électronique correspond à une carte d'identité virtuelle. Il permet de vous authentifier et de signer des documents.

Si vous choisissez le mode de signature par certificat électronique, voici les manipulations à opérer pour mettre en ligne votre ouvrage.

- 1. Votre ouvrage passera temporairement au statut **En cours de traitement** avant d'être **A signer** (l'opération peut durer deux minutes).
- 2. Dès que le statut **A signer** apparaît, vous devez cliquer sur **Signer** dans la colonne Actions et signer le procès-verbal de mise en production de l'ouvrage.

| Code    | Dénomination              | Catégorie    | 🜲 Etat | Contacts | Communes | Statut                | Actions            | Procès<br>Verbal |
|---------|---------------------------|--------------|--------|----------|----------|-----------------------|--------------------|------------------|
| ECLAIR  | Eclairage Public          | Sensible     | Actif  | <u>1</u> | 1        | A signer              | Signer             |                  |
| SIGNAL  | Signalisation tricolore   | Sensible     | Actif  | <u>1</u> | 1        | En cours <sup>®</sup> | Modifier Somettre  |                  |
| TELECOM | Service télécommunication | Non Sensible | Actif  | 1        | 1        | En cours <sup>®</sup> | Modifier Soumettre |                  |

3. Cochez la case indiquant que vous avez lu, compris et accepté le contenu du document (la case est située en bas de la page). Une fois cette case cochée, le bouton Signer le procès-verbal est accessible. Cliquez dessus et suivez les instructions vous permettant de signer électroniquement.

Annuler la Annuler la Annuler la

## <mark>A no</mark>ter

Si yous vous apercevez d'une erreur et que vous souhaitez corriger les informations, cliquez sur le bouton Annuler la signature du procès-verbal. Votre ouvrage revient au statut initial, En cours.

- 4. Une fois le procès-verbal signé, la colonne Statut indique «Sera mis en ligne le xx/xx/2012». Quand le xx/xx/2012 sera passé, l'ouvrage aura le statut **En ligne** avec la date de mise en ligne.
- 5. Vous pouvez maintenant effectuer votre déclaration annuelle (étape n°4).

**Option n°2** 

#### vous n'avez pas de certificat électronique

Si vous choisissez le mode de signature manuel, voici les manipulations à opérer pour mettre en ligne votre ouvrage.

1. Votre ouvrage passera temporairement au statut **En cours de traitement** avant d'être **A envoyer** (l'opération peut durer deux minutes).

| 🔺 code   | ≑ dénomination   | 🗢 catégorie | 🔷 etat | Contacts | Communes | Statut    | Actions               | Procès<br>Verbal | Export |
|----------|------------------|-------------|--------|----------|----------|-----------|-----------------------|------------------|--------|
| ÉCLAIR é | éclairage public | Sensible    | Actif  | 1        | 1        | A envoyer | <u>Afficher le PV</u> |                  |        |

- 2. Dès que le statut A envoyer apparaît, vous devez cliquer sur Afficher le PV dans la colonne Actions.
- 3. Après avoir vérifié que toutes les informations renseignées sont correctes, vous devez imprimer le procès-verbal de mise en production de l'ouvrage.

#### Remarque

Pour imprimer le procès-verbal, cochez la case située en bas de la page indiquant que vous voulez imprimer, signer et envoyer le procès-verbal. Une fois cette case cochée, apparaît le bouton **Valider la soumission du lot et imprimer le procès-verbal**.

| Afin de vérifier la bonne pris<br>En cliquant sur le boutc<br>l'ascenseur directement à d<br>Veuillez saisir votre répons | e en compte de mes modifications, je peux eff<br>on "Valider" ci-dessous, je déclare vouloir impri<br>roite du procés-verbal pour le visualiser dans s<br>e secrète pour continuer l impression du pv | ectuer des vérifications par sor<br>mer, signer et envoyer le procé<br>on intégralité. Cliquer <u>ici</u> pour l | ndage en cliquant <u>ici</u> .<br>ès-verbal de validation ci-dessus au téléservice. N'hé<br>ire les instructions d'impression du procès verbal. | sitez pas à utiliser |
|----------------------------------------------------------------------------------------------------|----------------------------------------------------------------------------------------------------|----------------------------------------------------------------------------------------------------|----------------------------------------------------------------------------------------------------|----------------------|
| Question secrète:<br>Réponse * : 🥝                                                                                        | Votre héros d'enfance ?                                                                                                    |                                                                                                    |                                                                                                    |                      |
| Valider la soumission du                                                                                                  | lot et imprimer le PV                                                                                                    | I                                                                                                    | Annuler la soumission du lot                                                                                                    |                      |

Avant de cliquer sur le bouton Valider la soumission du lot et imprimer le procès-verbal, il vous faut obligatoirement répondre à la question secrète.

4. Datez, signez et mettez le cachet de la collectivité sur le PV (en page 1) que vous venez d'imprimer.

#### Je valide par le présent procès-verbal les informations apportées sur le téléservice "réseaux-et-canalisations". Ces données ont été vérifiées et validées en ligne sous le numéro de dossier de preuve indiqué en en-tête. <BR>

| Date et signature | Cachet société |
|-------------------|----------------|
|                   |                |
|                   |                |
|                   |                |
|                   |                |

5. Envoyez le procès-verbal à l'INERIS **par courrier**, à l'adresse pré indiquée sur le formulaire, **ou par fax** (03.44.55.68.48) dans les plus brefs délais.

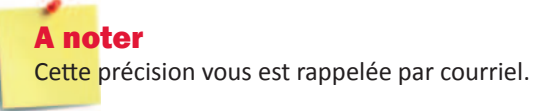

### **Attention !**

Le premier PV signé manuellement doit être accompagné du justificatif ci-dessous pour valider votre demande. Ce justificatif doit être envoyé qu'une seule fois, lors du premier envoi.

| JUSTIFICAT                                                                                  | IF (modèle)                                                                                            |
|---------------------------------------------------------------------------------------------|----------------------------------------------------------------------------------------------------|
| Papier à en tête                                                                            | e de la commune                                                                                        |
| Identifiant compte exploitant : Num                                                         | néro figurant sur votre procès verbal                                                                  |
| ATTES                                                                                       | ΓΑΤΙΟΝ                                                                                                 |
| Je soussigné(e), M <b>(Prénom,</b><br>commune) exploite le(<br>(ex : éclairage public, eau, | NOM), maire, atteste que la commune de(nom de la<br>s) réseau(x) suivant(s) :<br>assainissement,)<br>- |
| En foi de quoi, la présente attestation est d<br>Fait à                                     | élivrée pour servir et valoir ce que de droit.<br>, le                                                 |
| Signature du déclarant                                                                      | Cachet de la commune                                                                                   |
| Prénom et nom du signataire :                                                               |                                                                                                    |
| Signature :                                                                                 |                                                                                                    |

6. Vous pouvez maintenant effectuer votre déclaration annuelle (étape n°4).

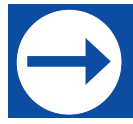

Avant le 31 mars de chaque année, vous devez enregistrer la longueur de vos réseaux.

1. Connectez-vous au site internet: <u>https://redevance-reseaux-et-canalisations.ineris.fr</u>

A noter

Le site pour enregistrer vos ouvrages et le site pour déclarer vos linéaires étant distincts, vous devrez procéder à une nouvelle inscription.

2. Mentionnez les identifiants transmis par la ministre dans la colonne «Vous avez un compte» puis cliquez sur «Se connecter».

#### A noter Pour la première connexion, votre code utilisateur est à enregistrer dans la case «E-mail ou login».

#### Remarque

Les identifiants mentionnés sur le courrier ne sont valables que pour cette première connexion.

| Créer un compte                      | Vous avez un compte                                                                    |
|--------------------------------------|----------------------------------------------------------------------------------------|
| Vous souhaitez déclarer vos réseaux. | E-mail ou login : *                                                                    |
| Créer un compte                      | Mot de passe : *                                                                       |
|                                      | Se connecter<br>Demander un nouveau mot de passe<br>Recevoir le courriel de validation |

3. Enregistrez l'adresse courriel et le mot de passe que vous utiliserez pour vous connecter ultérieurement au site, enregistrez également votre question secrète puis validez.

#### **Attention !**

Vous devez avoir accès facilement à l'adresse courriel que vous indiquerez car vous allez recevoir un message qui vous permettra de finaliser votre inscription.

#### Remarque

Les champs suivis d'un astérisque rouge sont obligatoires.

#### A noter

La question sécrète vous servira ultérieurement pour valider votre déclaration.

| Entrez votre adresse                                                                                                    | de courriel. :*                                                                                                    |
|----------------------------------------------------------------------------------------------------|----------------------------------------------------------------------------------------------------|
| Cette adresse sera utilisée con                                                                                                    | me identifiant                                                                                                    |
| Confirmer votre adres                                                                                                    | se de courriel : *                                                                                                    |
| Mot de passe : *                                                                                                    |                                                                                                    |
| Confirmer le mot de p                                                                                                    |                                                                                                    |
|                                                                                                    |                                                                                                    |
| ialsissez un mot de passe pou                                                                                                    | le nouveau compte dans les deux champs.                                                                                |
|                                                                                                    |                                                                                                    |
|                                                                                                    |                                                                                                    |
| <ul> <li>Question secrete</li> </ul>                                                                                                    |                                                                                                    |
| <ul> <li>Question secrete</li> <li>Pour réinitialiser votre r<br/>votre identité.</li> </ul>                                                                                                    | not de passe dans le cas où vous l'auriez oublié, une question de sécurité vous est demandée afin de vérifier          |
| Question secrete     Pour réinitialiser votre r     votre identité.     Question : *                                                                                                    | not de passe dans le cas où vous l'auriez oublié, une question de sécurité vous est demandée afin de vérifier          |
| Question secrete     Pour réinitialiser votre r votre identité.     Question : *     Equipe sportive supp                                                                                                    | not de passe dans le cas où vous l'auriez oublié, une question de sécurité vous est demandée afin de vérifier          |
| Question secrete     Pour réinitialiser votre r     votre identité.     Question : *     Equipe sportive supp     Cholsissez la question.                                                                                                    | not de passe dans le cas où vous l'auriez oublié, une question de sécurité vous est demandée afin de vérifier<br>ortée |
| Question secrete     Pour réinitialiser votre r votre identité.     Question : *     Equipe sportive supp Choisisez la question.                                                                                                    | not de passe dans le cas où vous l'auriez oublié, une question de sécurité vous est demandée afin de vérifier<br>ortée |
| Question secrete     Pour réinitialiser votre r votre identité.     Question : *     Equipe sportive supp Cholsisser la question.     Réponse : *                                                                                                    | not de passe dans le cas où vous l'auriez oublié, une question de sécurité vous est demandée afin de vérifier<br>ortée |
| Question secrete Pour réinitialiser votre r votre identité. Question : * Equipe sportive supp Chalisser la question. Réponse : * Taper la réponse à la question                                                                                                    | not de passe dans le cas où vous l'auriez oublié, une question de sécurité vous est demandée afin de vérifier<br>ortée |
| Question secrete Pour réinitialiser votre r votre identité. Question : * Equipe sportive supp Cholsisser la question. Réponse : * Tapez la réponse à la question                                                                                                    | not de passe dans le cas où vous l'auriez oublié, une question de sécurité vous est demandée afin de vérifier<br>ortée |
| Couestion secrete Pour réinitialiser votre r Pour réinitialiser votre r Pour réinitialiser votre r Pour r Pour r Pour de la question R Pour de la question Confirmez votre r Pour de la question Confirmez votre r Pour d | not de passe dans le cas où vous l'auriez oublié, une question de sécurité vous est demandée afin de vérifier          |

4. Après validation, un message vous informe que vous venez de recevoir un courriel à l'adresse que vous avez enregistrée. Cliquez sur le lien internet du message reçu pour confirmer la création de votre compte.

5. Vous êtes informé(e) que votre compte est créé.

 Confirmation de votre compte

 Félicitations, votre compte a bien été confirmé. Vous pouvez dès maintenant effectuer votre déclaration.

6. Reconnectez-vous au site avec l'adresse courriel et le mot de passe que vous venez de saisir. Puis, enregistrez vos coordonnées.

| A noter                                                    |
|------------------------------------------------------------|
| Les champs suivis d'un astérisque rouge sont obligatoires. |

#### Remarque

Cochez la case si les coordonnées de facturation sont identiques.

| Forme juridique :  | Collectivité Publique | ~ |
|--------------------|-----------------------|---|
| Agence :           |                       |   |
| Adresse :          |                       |   |
| Complément :       |                       |   |
| Code postal :      |                       |   |
| Commune :          |                       | • |
| Pays :             | France                | ~ |
| Nº Siret :         |                       |   |
| Tel :              |                       |   |
| fax :              |                       |   |
| Nom contact :      |                       |   |
| Prenom contact :   |                       |   |
| Fonction contact : |                       |   |

7. Cochez la case indiquant que vous reconnaissez avoir lu et compris les termes des Conditions Générales d'Utilisation du téléservice et validez.

| Je reconnais avoir lu et compris les termes des Condition | s Générales d'Utilisation |  |
|-----------------------------------------------------------|---------------------------|--|
| du téléservice déclaratif 'réseaux-et-canalisations'      |                           |  |
|                                                           | Valider                   |  |

8. Remplissez votre déclaration.

Les longueurs à déclarer sont celles des réseaux exploités au 31 décembre de l'année précédente. Elles s'entendent hors branchement et sont exprimées en kilomètres et arrondies au kilomètre inférieur.

#### **Attention !**

Les longueurs des réseaux sensibles à déclarer comprennent les longueurs **cumulées** des ouvrages sensibles **pour la sécurité** et **pour la vie économique**.

Les ouvrages qualifiés de sensibles pour la sécurité sont :

- canalisations d'hydrocarbures liquides ou liquéfiés,
- canalisations de produits chimiques ou gazeux,
- canalisations de gaz combustibles,
- réseaux de chaleur ou de froid,
- lignes électriques et réseaux d'éclairage public ou de signalisation, dont la tension excède 50 volts en courant alternatif ou 120 volts en courant continu lisse,
- installations de transport guidé (tramways..),
- canalisations de transport de déchets,
- autre dont lignes électriques et réseaux d'éclairage public si la tension n'excède ni 50 volts en courant alternatif ni 120 volts en courant continu lisse.

Les ouvrages qualifiés de **sensibles pour la vie économique** sont les installations enterrées de communications électroniques (réseau de télécommunication, réseau assurant la diffusion ou utilisé pour la distribution de services de communication audiovisuelle...).

#### **Attention !**

Les longueurs des réseaux non sensibles à déclarer comprennent les longueurs cumulées des ouvrages qualifiés de non sensibles :

canalisations d'eau potable,

- canalisations d'eaux usées et d'assainissement,
- autre.

|                                                                                                    | Les informations de votre profil sont enregistrées                                                                                                    |
|----------------------------------------------------------------------------------------------------|----------------------------------------------------------------------------------------------------|
| Informations Textes de références : Code de l'environnement : Livre V - Trite V - Chapitre IV uerrer # 2011 / 902 Avis aux exploitants de réseaux Autres textes utiles : Politiques de tracpabilité de efficiences | Les informations de votre profil sont anregistrées Votre déclaration Saluisez, dans le formulaire ci-dessous, les informations se rapportant sux réseaux à dédarer. Pour rappel i Sont considérés comme sensibles pour la sécurité au la vie denamique les suvrages consibles pour la sécurité mentennés à l'anticte m. 514-2, les installations de communications électroniques mentionnées à ce même article et les ouvrages ayant fait l'objet d'un annequitement comme ouvrages essobles conforméntent au deuxième amiliés de l'article m. 534-7. Vues éles l'organisme : Syndicat départemental d'électricité de Meurthe-et-Moselle, Votre déclaration pour l'exercice 2011 est la suivante :  - Déclement d'article (m) - Déclement d'électricité (m) - de desser de l'informancie roine ; |
| téléservice                                                                                                    | dont reseaux de telecommunications :<br>Longueur réseaux non asnishiles (Cm) :<br>Nombre de communes où vous êtes présent :<br>V-ses séférence interne (*-sturstven) ;                                                                                                    |
|                                                                                                    | Question secréte Afin de vérifier votre identité merri de hien vouloir donner la réponse à votre question serrête Votre héros d'enfance Réponse : Taset la résonse à la suestion sue vous avec choisie.                                                                                                    |
|                                                                                                    | Valider                                                                                                    |

Vous devez mentionner la réponse à votre question secrète pour vous authentifier avant de valider la saisie.

9. Une nouvelle page contenant le récapitulatif de votre déclaration s'affiche et un courriel contenant le détail de votre déclaration de linéaires vous est adressé.

#### Remarque

Les informations mentionnées peuvent être corrigées jusqu'au 31 mars.

10. La déclaration est terminée. Déconnectez-vous du site en cliquant sur «Quitter».

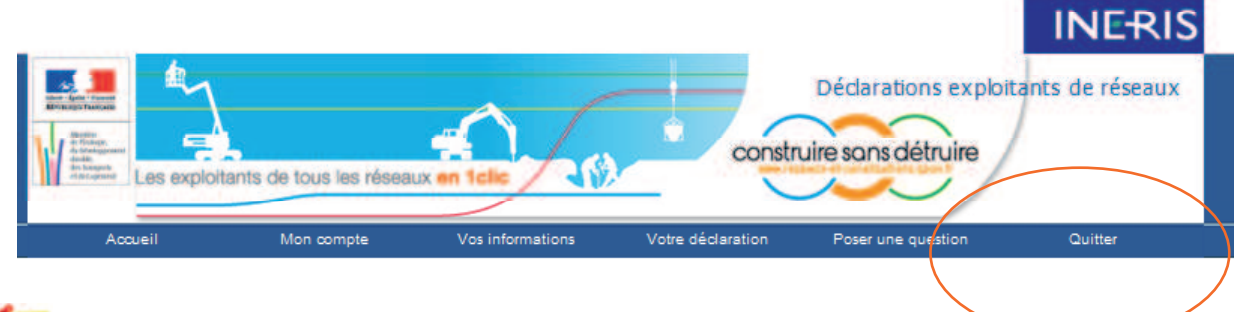

# A noter

Les termes de calcul de la redevance sont fixés par arrêté du ministre de telle sorte que le produit de cette redevance couvre exactement les dépenses d'exploitation, de mise à jour, de maintenance et de création du guichet unique.

L'Association des maires de France est largement intervenue pour que les collectivités exploitant de petits réseaux ne paient aucune redevance; redevance théoriquement calculée en fonction de la longueur des réseaux.

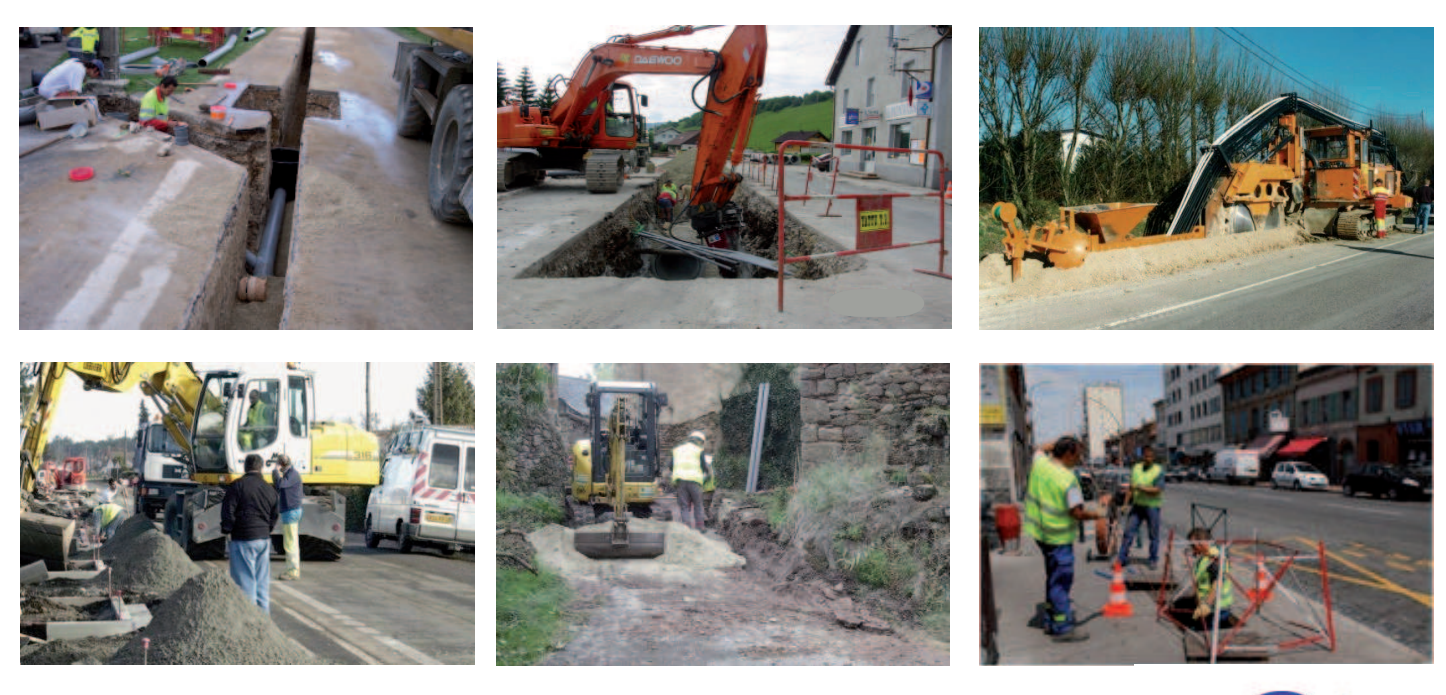

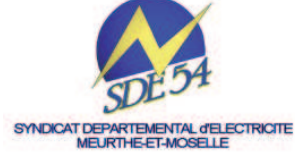

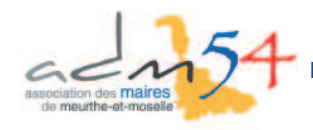

Note rédigée par Laurent HANNEZO, responsable du service formation avec l'aimable collaboration de Stéphane CUNAT (SDE 54)